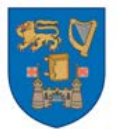

# **Estates & Facilities**

# Internal Trade User Guide

23/02/2017

|                   | Revis      | ion History                       |
|-------------------|------------|-----------------------------------|
| Revision No. Date |            | Description of Change             |
| 1.0               | 22/02/2017 | Document Created                  |
| 2.0               | 23/02/2017 | Template & Version Number Applied |
|                   |            |                                   |
|                   |            |                                   |

## 1. Login to iProcurement

2. If you have the catalogue number of the item you are ordering, search the catalogue number in the search field. Otherwise, search the full catalogue of the supplier via "Advanced Search".

| ORACLE                                     | iProcurement                  | 📅 Navigator 🔻 😪 F                  | avorites 🔻    | Shopping      | Cart Home Logo | ut Preferences Help Diagnostics                                                          |
|--------------------------------------------|-------------------------------|------------------------------------|---------------|---------------|----------------|------------------------------------------------------------------------------------------|
| Shop Requisitions R                        | eceiving                      |                                    |               |               |                |                                                                                          |
| Stores   Shopping Lists                    | Non-Catalog Request           |                                    |               |               |                |                                                                                          |
| Search Main Store                          | -                             | Advanced Search                    |               |               |                |                                                                                          |
| Stores                                     |                               |                                    |               |               |                | Shopping Cart                                                                            |
| Main Store<br>Your one-sto<br>and everythi | p shop for anything Science W | 'arehouse<br>'arehouse             |               |               |                | Your cart is empty.                                                                      |
| und ever yam                               |                               |                                    |               |               |                | Purchasing News                                                                          |
| My Requisitions                            |                               |                                    |               |               | Full List      | <ul> <li>Check frequently asked questions</li> <li>Review purchasing policies</li> </ul> |
| Requisition                                | Description                   | Total (EUR) Status                 | Сору          | Change        | Receive        |                                                                                          |
| No results found.                          |                               |                                    |               |               |                | This is where the customer puts                                                          |
|                                            |                               |                                    |               |               |                | (this is an HTML plugin).                                                                |
| About this Page Privacy                    | Shop Requisi<br>Statement     | itions Receiving Shopping Cart Hor | ne Logout Pre | ferences Help | Diagnostics    | Copyright (c) 2006, Oracle. All rights reserve                                           |

## Enter "TCD Estates and Facilities" and Click "Go".

| And a second second s                                                                                                    |                                                |
|----------------------------------------------------------------------------------------------------|------------------------------------------------|
| 🕐 🗇 🛔 - Hangari III. Kataka GA, H.H.M. OA paylog ar constructor population provident topping to water to be provided and to be provided and the provided and the provided and | ☆ 白 🔍 🗍 🖞 🗎                                    |
| ORACLE'iProcurement                                                                                                    |                                                |
| ñ Naigate 🗙 😰 Faortes 🕇                                                                                                    | Shopping Cart Home Logout Preferences Help     |
| Shop Regulations   Receiving  <br>Stores   Stopping List   Non-Cristing Request  <br>Think climan >                                                                                                    |                                                |
| Advanced Search                                                                                                    | Shopping Cart                                  |
| Select store and enter search values in at least one of the following fields. Press 60 to perform the search.                                                                                                    | Quick<br>Pound                                 |
| Prop Advanced search will not be conducted against ferms on external idea.     Store     Suppler Rem     Suppler Rem     Suppler     Suppler        | Bo barn selected.                              |
| TOD (Szins and Facilities<br>Philosy Statement Shop Regulations: Recording Shopping Cast Home: Logod: Peterences: Heip                                                                                                    | Coloright in 2009. Oracle, All rights learning |
|                                                                                                    |                                                |
|                                                                                                    |                                                |
|                                                                                                    |                                                |
|                                                                                                    |                                                |
|                                                                                                    |                                                |
|                                                                                                    |                                                |
|                                                                                                    |                                                |
|                                                                                                    |                                                |
|                                                                                                    |                                                |
|                                                                                                    |                                                |
|                                                                                                    |                                                |
|                                                                                                    |                                                |
|                                                                                                    |                                                |
|                                                                                                    |                                                |
|                                                                                                    |                                                |
|                                                                                                    |                                                |

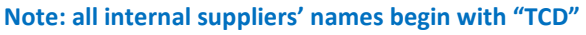

3. You will be presented with Estates and Facilities catalogue. Choose the correct catalogue item. More detailed information around the catalogue item options can be viewed at Appendix 1. Enter the agreed QTY or Amount and Click on "Add to Cart"

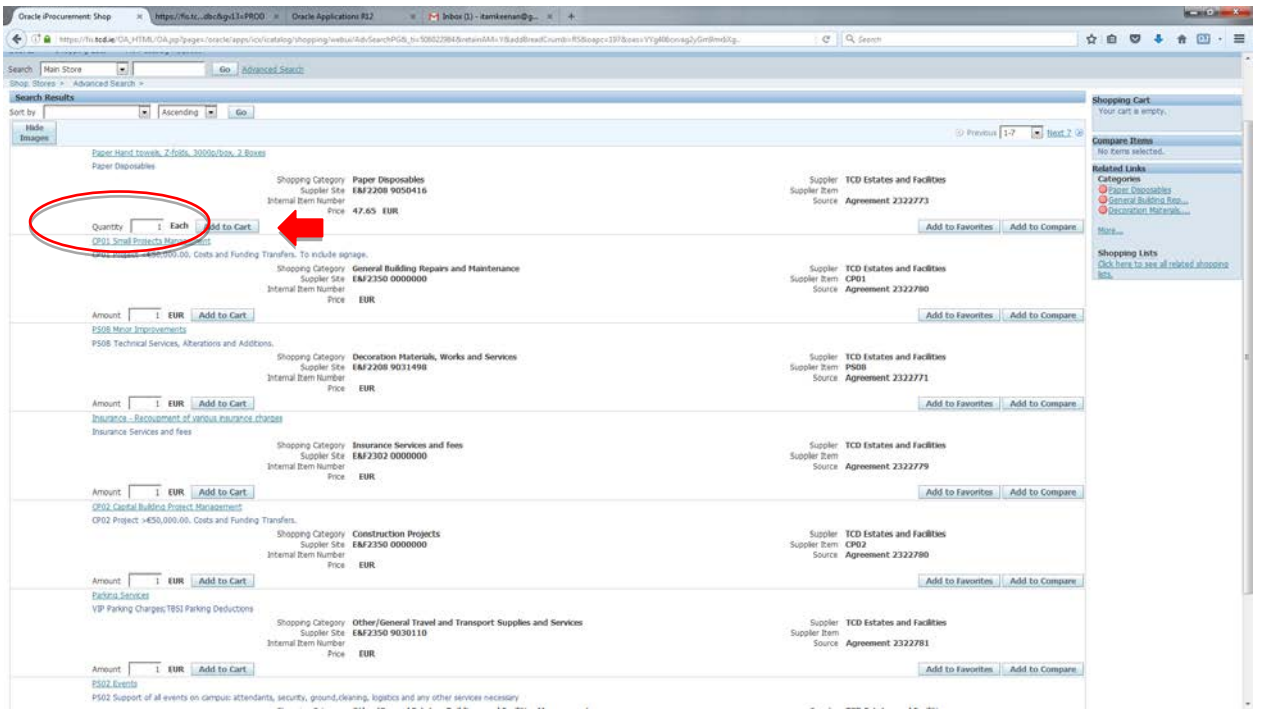

### Now you can see the item you selected is in your basket.

| unthervaurecene.cov/warner.cov/hbsbest/orecie/abbr/schreateriod                                                | propping water was service a, to static merion in rand direct combines to depend water way discovery (smilling).                                                                                                    | Co. Excention                      |                                                                                                    |
|----------------------------------------------------------------------------------------------------|----------------------------------------------------------------------------------------------------|------------------------------------|----------------------------------------------------------------------------------------------------|
| An Pros                                                                                                    |                                                                                                    |                                    |                                                                                                    |
| trees a Advanced Search a                                                                                      |                                                                                                    |                                    |                                                                                                    |
| rh Results                                                                                                    |                                                                                                    |                                    | at the second second seco |
| E Strender - Do                                                                                                |                                                                                                    |                                    | Your cart contains 1 line.                                                                                                    |
| (2) (20) (20) (20)                                                                                             |                                                                                                    |                                    | to collor Added Liber                                                                                                    |
| idea .                                                                                                    |                                                                                                    | S Previous 1-7                     | Lest 2 PS08 Minor Impr 500.00 EUR                                                                                                    |
| Paper Hand towels, Z-folds, 3009p/box, 2 Boxes                                                                 |                                                                                                    | (                                  |                                                                                                    |
| Paper Disposables                                                                                              |                                                                                                    |                                    | View Cart and Checkout                                                                                                    |
| Sho                                                                                                    | oping Category - Paper Disposables                                                                                                    | Suppler TCD Estates and Facilities | Compare Items                                                                                                    |
|                                                                                                    | Suppler Stell E&F2208 9050416                                                                                                    | Suppler Item                       | No deme selected.                                                                                                    |
| Intern                                                                                                    | Price 42.65 EVR                                                                                                    | Source Agreement 2322773           | Related Links                                                                                                    |
| Constitut I Each Add to Cost                                                                                   |                                                                                                    | Add to Entroller Add to C          | Categories                                                                                                    |
| Contract Internet Management                                                                                   |                                                                                                    | A00 00 FAVORIES A00 00 0           | General Bulling Rep.                                                                                                    |
| (201 Brokert of \$5,000,00 Casts and Evolution Transfer                                                        | To provide persons                                                                                                    |                                    | O Deceration Materials                                                                                                    |
| Gros rights seas,000.00, Cold and Folding Hamper                                                               | and a Coloner Manual Building Bassier and Maintanance                                                                                                    | fumles TOD fatates and facilities  | More                                                                                                    |
| 540                                                                                                    | Suppler State EAF2350 0000000                                                                                                    | Suppler Item CP01                  |                                                                                                    |
| Intern                                                                                                    | af Item Number                                                                                                    | Source Agreement 2322780           | Shopping Lists                                                                                                    |
|                                                                                                    | Price EUR                                                                                                    |                                    | Cick here to see all rearted shopping                                                                                                    |
| Amount 1 EUR Add to Cart                                                                                       |                                                                                                    | Add to Favorites Add to C          | onipare.                                                                                                    |
| PS08 Minor Improvements                                                                                        |                                                                                                    |                                    |                                                                                                    |
| P508 Technical Services, Alterations and Additions.                                                            |                                                                                                    |                                    |                                                                                                    |
| Sho                                                                                                    | cong Category Decoration Materials, Works and Services                                                                                                    | Suppler TCD Estates and Facilities |                                                                                                    |
| Intern                                                                                                    | SUDDRE SCE EN 2208 9031498                                                                                                    | Source Agreement 2322221           |                                                                                                    |
|                                                                                                    | Price EUR                                                                                                    |                                    |                                                                                                    |
| Amount 500 EUR Add to Cart                                                                                     |                                                                                                    | Add to Favorites Add to C          | ompare                                                                                                    |
| Insurance - Recoupment of various insurance charges                                                            |                                                                                                    |                                    |                                                                                                    |
| Insurance Services and fees                                                                                    |                                                                                                    |                                    |                                                                                                    |
| Sho                                                                                                    | poing Category Insurance Services and fees                                                                                                    | Suppler TCD Estates and Facilities |                                                                                                    |
|                                                                                                    | Supplier Stir EAF2302 0000000                                                                                                    | Suppler Item                       |                                                                                                    |
| Intern                                                                                                    | a Item number                                                                                                    | Source Agreement 2322779           |                                                                                                    |
| Amount 1 EUR Add to Cast                                                                                       |                                                                                                    | Add to Constitue Add to C          | CONTRACT OF CONTRACTOR                                                                                                    |
| (202 Control II) Aline Promot Management                                                                       |                                                                                                    | Pole to cardinols Pole to C        |                                                                                                    |
| (200 Perior - 455) 000 00, Carts and Evolution Transfer                                                        |                                                                                                    |                                    |                                                                                                    |
| Server register county for the server register of the server                                                   | Income Category - Category Englished Benjards                                                                                                    | Sumplay TCD Estates and Earlithes  |                                                                                                    |
| 510                                                                                                    | Suppler Sta E&F2350 0000000                                                                                                    | Suppler Item CP02                  |                                                                                                    |
| Intern                                                                                                    | al Item Number                                                                                                    | Source Agreement 2322780           |                                                                                                    |
| the second second second second second second second second second second second second second second second s | PTC0 EUK                                                                                                    |                                    |                                                                                                    |
| Amount 1 EUR Add to Cart                                                                                       |                                                                                                    | Add to Favorites Add to C          | Outbrack                                                                                                    |
| Patienti, Services                                                                                             |                                                                                                    |                                    |                                                                                                    |
| VB <sup>*</sup> Parking Charges; TBSJ Parking Deductions                                                       |                                                                                                    | 1000 00000 000000                  |                                                                                                    |
| Sho                                                                                                    | pong Category Other/General Travel and Transport Supplies and Services<br>Supplier Ster E&E2350 9030110                                                                                                    | Suppler TCD Estates and Facilities |                                                                                                    |
| Intern                                                                                                    | al Item Number                                                                                                    | Source Agreement 2322781           |                                                                                                    |
|                                                                                                    | Price EUR                                                                                                    | 14 4 17 CONSTRUCTION (1997) 30 C   |                                                                                                    |
| Amount 1 EUR Add to Cart                                                                                       |                                                                                                    | Add to Favorites Add to C          | ompane                                                                                                    |
| PS02. Eventa                                                                                                   |                                                                                                    |                                    |                                                                                                    |
| bring the second of all a marks on share in although the same                                                  | company descende effectedente la ferencia de la contra de la contra de la c |                                    |                                                                                                    |

- 4. If you wish to add more items, enter the appropriate QTY or Amount from the list and repeat Step 3. Otherwise, click "View Cart and Checkout"
- 5. Once you are happy with your basket, click "Checkout"

| Shop<br>Shop | PRACLE <sup>®</sup> iProcurement<br>Requisitions Receiving       | n Ravigator ▼      | Favorites                | Shopping Cart | lome   | Logout Pre | ference | s Help Dia | agnost | ics   |
|--------------|------------------------------------------------------------------|--------------------|--------------------------|---------------|--------|------------|---------|------------|--------|-------|
| Line         | Them Description                                                 |                    |                          | Special Inf   | ) Unit | Quantity   | Price   | Save       | Che    | ckout |
| 1            | The manufacture of mechanical components and 3D printing of part | s - Quotation advi | sed prior to manufacture | opecial In    | Each   | 500        | 1 EUR   | 5          | 00.00  |       |
|              |                                                                  |                    |                          |               |        |            | Total   | 50         | 0.00   |       |
| Retu         | rn to Shopping                                                   |                    |                          |               |        |            |         | Save       | Che    | ckout |

- 6. At Check-out please ensure that the following information is provided:
  - <u>Requisition Description</u>: In order to allow you to recognise the order at a later stage it is necessary that a summary of the work is included here <u>to include the</u> <u>Estates and Facilities Request Number</u>. If the request number is not identified the requisition will be rejected.
  - <u>Requester</u>: Default to the preparer. Amend if required based on local hierarchies.
  - <u>Deliver to Location</u>: Default to the requester's location. Amend if required.
  - <u>Suggested Buyer</u>: POA in your area (e.g. Kim, Sena)
  - <u>Billing</u>: Enter Project POETA details if it is for a Research account.
  - <u>Edit Lines</u>: Click Edit Lines to review or amend General ledger charge account code .
  - Intended Use: Leave it blank. It is only applicable for orders from outside the EU.
     N.B. Expenditure type <u>MUST</u> be Internal Expenditure type. Full list of the internal expenditure types can be found at:

https://www.tcd.ie/financial-

services/coding/internal trade expense codes march 2016.pdf

7. Once all required information including correct charge account code is entered, click "Next"

|                                                                                                    | 🔒 Navigator 🔻       | 😽 Favorites 🔻         | Shopping Cart Home Logout Preferences Help Diagnostics                                                                                           |
|----------------------------------------------------------------------------------------------------|---------------------|-----------------------|----------------------------------------------------------------------------------------------------|
| Shop Requisitions Receiving                                                                                                    |                     |                       |                                                                                                    |
| Requisition Information Checkout: Requisition Information * Indicates required field * Requisition Description Chemical requisitions: Has a risk assessment been carried out? Chemical requisitions: Does this chemical require a hazard licence? Requisitions over €5,000: Have 3 quotes been obtained?                                                                                                    | 3D printing for Pro | Approvals             | Cancel Save Submit Edit Lines Step 1 of 3 Next                                                                                                   |
| * Need-By Date       25-Feb-2016 00:00:00       Image: 23-Feb-2016 19:45:00         * Requester       Kim, Sena       Image: 23-Feb-2016 19:45:00         * Deliver-To Location       5 COLLEGE GREEN 2.02 Image: 23-Feb-2016 19:45:00       Image: 23-Feb-2016 19:45:00         * Suggested Buyer       Kim, Sena       Image: 23-Feb-2016 19:45:00       Image: 23-Feb-2016 19:45:00         * Suggested Buyer       Kim, Sena       Image: 23-Feb-2016 19:45:00       Image: 23-Feb-2016 19:45:00 |                     | Billing<br>Expe<br>Ex | Project<br>Task<br>Award<br>Expenditure Type<br>nditure Organization<br>ice (example: 23-Feb-2016)<br>GL Date 23-Feb-2016<br>Intended Use<br>S C |
| Shop Requisitions Recei                                                                                                    | ving Shopping Car   | rt Home Logout P      | Cance! Save Submit Edit Lines Step 1 3 Next<br>references Help Diagnostics<br>Copyright (c) 2006, Oracle. All rights reserved.                   |

- 8. Check-out Further Information:
  - <u>Approvals:</u> shows who will be approving this order based on the local cost centre hierarchy.
  - <u>Notes:</u>
    - Justification (optional) a note to your approver to justify your purchase. It will not appear on your PO.
    - Note To Buyer (optional): a note to your POA regarding your purchase. It will not appear on your PO.
    - Note To Supplier: Any additional information that you wish to have it on your
       PO. It will be on your PO and visible for the supplier. <u>The Estates and Facilities</u> request number should be included here.
  - Attachment: any additional documents or attachments regarding this order. (optional)

### Internal Trade User Guide

|                         | z iP                            | rocurement             |           | 🕯 Navigator 🔻   | Generation Favorites 🔻 | Shopping Cart | Home Lo   | aout Prefe   | rences Help Diagnos | tics   |
|-------------------------|---------------------------------|------------------------|-----------|-----------------|------------------------|---------------|-----------|--------------|---------------------|--------|
| hop Requisitions        | Receivi                         | ng                     |           |                 |                        | Chopping our  | THOMIC LO | gout i foici | teneco nop olagnos  |        |
|                         | -                               | 0                      |           |                 | 0                      |               |           |              | )                   |        |
|                         | Requisi                         | tion Information       |           |                 | Approvals              |               |           | Review Ar    | nd Submit           |        |
| heckout: Approvals      | and Note:                       | 5                      |           |                 |                        |               |           |              |                     |        |
| our requisition will be | sent to the                     | following list of a    | pprovers. |                 |                        |               | Save      | Submit       | Back Step 2 of 3    | Nex    |
| Approvals               |                                 |                        |           |                 |                        |               |           |              |                     |        |
| 8                       |                                 |                        |           |                 |                        |               |           |              | Manage Appr         | ovals  |
| TO_B.Buyer              | 2                               |                        |           |                 |                        |               |           |              |                     |        |
| TO_B.Buyer:             | 2<br>Jus                        | tification             |           |                 | _                      | Note To Buyer |           |              |                     |        |
| Notes                   | 2<br>Jus                        | tification             |           |                 |                        | Note To Buyer |           |              |                     | A<br>Ţ |
| Notes                   | 2<br>Jus<br>Note To             | tification<br>Supplier |           |                 | *                      | Note To Buyer |           |              |                     | *      |
| Notes                   | 2<br>Jus<br>Note To             | tification<br>Supplier |           |                 | *                      | Note To Buyer |           |              |                     | ×      |
| TO_B.Buyer              | 2<br>Jus<br>Note To             | tification<br>Supplier |           |                 |                        | Note To Buyer |           |              |                     | *      |
| TO_B.Buyer              | 2 Jus<br>Note To<br><b>Type</b> | tification<br>Supplier | Category  | Last Updated By | Last Updated           | Note To Buyer | Update    | Delete       | Publish to Cata     | ×      |

- 9. When you are happy that all of the information entered is correct, Click "Submit"
- 10. Review all information entered. You can check further information by clicking "+Show"

| hop Requisitio                                                                                                    | ns Receiv                     | ring                                                          |                            |                           |                                         |                      |                                        |                                 |                                          |            |                                           |                                            |
|----------------------------------------------------------------------------------------------------|-------------------------------|---------------------------------------------------------------|----------------------------|---------------------------|-----------------------------------------|----------------------|----------------------------------------|---------------------------------|------------------------------------------|------------|-------------------------------------------|--------------------------------------------|
|                                                                                                    |                               | 0                                                             |                            |                           |                                         | 0                    |                                        |                                 |                                          |            |                                           |                                            |
|                                                                                                    | Requisiti                     | on Information                                                |                            |                           | Ap                                      | provals              |                                        |                                 | Rev                                      | iew And Su | ıbmit                                     |                                            |
| heckout: Review                                                                                                   | and Submi                     | it Requisition                                                |                            |                           |                                         |                      |                                        |                                 |                                          |            |                                           |                                            |
|                                                                                                    |                               |                                                               |                            |                           |                                         |                      |                                        | Save                            | Printable Pag                            | je Bac     | k Step 3                                  | of 3 Submi                                 |
| Requisition 117                                                                                                   | 272: Total                    | 500.00 EUR                                                    |                            |                           |                                         |                      |                                        |                                 |                                          |            |                                           |                                            |
|                                                                                                    | Creatio                       | on Date 23-Feb-                                               | 2016 10:31:                | )5                        |                                         |                      |                                        | Recoverab                       | le Tax 0.00                              |            |                                           |                                            |
| equisition Attac                                                                                                  | Des<br>Just<br>hments         | cription <b>3D prin</b> t<br>tification                       | ting for Proje             | ct 123 Fe                 | eb 2016                                 |                      |                                        | Approva                         | Total <b>500.00</b>                      |            |                                           |                                            |
| lequisition Attac                                                                                                 | Des<br>Just<br>hments<br>Type | cription <b>3D prin</b> t<br>tification<br><b>Description</b> | ting for Proje<br>Category | ct 123 Fe                 | eb 2016<br>Updated By                   | La                   | st Update                              | Approva<br>d Usag               | J Total 500.00                           | Delete     | Publish                                   | to Catalog                                 |
| <b>lequisition Attac</b><br>f <b>itle</b><br>Io results found.                                                    | Des<br>Just<br>hments<br>Type | cription 3D print<br>tification<br>Description                | ting for Proje<br>Category | ct 123 Fe                 | eb 2016<br>Updated By                   | La                   | st Update                              | Approva<br>d Usag               | je Update                                | Delete     | Publish                                   | to Catalog                                 |
| Requisition Attac<br>fitle<br>to results found.<br>ines                                                           | Des<br>Just<br>hments<br>Type | cription 3D print<br>tification<br>Description                | Category                   | Last                      | eb 2016<br>Updated By<br>Unit Quantity  | La                   | Amount<br>(EUR)                        | Approva<br>d Usag<br>Attachment | ye Update Update Recoverab               | Delete     | Publish<br>coverable<br>Tax (EUR)         | to Catalog<br>Approv<br>Amount (EU         |
| Requisition Attac<br>fitle<br>to results found.<br>ines<br>Details time Desc<br>D Show 1<br>The r<br>3D pr<br>man | Type                          | of mechanical con                                             | Category<br>Category       | Last Cost<br>Cost<br>2000 | Updated By<br>Unit Quantity<br>Each 500 | La<br>Price<br>1 EUR | st Update<br>Amount<br>(EUR)<br>500.00 | Approva<br>d Usag<br>Attachment | Je Update Update Secoverab Secoverab 0.0 | Delete     | Publish<br>coverable<br>Tax (EUR)<br>0.00 | to Catalog<br>Approv<br>Amount (EU<br>500. |

Please ensure to check "Billing Information" for correct internal expense code (expenditure type).

If not, please go back to step 6 and amend.

### Internal Trade User Guide

| Requisition                                                                                                    | n 1171272:                                 | Total 5                        | 00.00 EUR                                                                                    |                                    |                  |       |                   |       |                        |                                       |                                                                   |                   |                    |                  |
|----------------------------------------------------------------------------------------------------|--------------------------------------------|--------------------------------|----------------------------------------------------------------------------------------------|------------------------------------|------------------|-------|-------------------|-------|------------------------|---------------------------------------|-------------------------------------------------------------------|-------------------|--------------------|------------------|
| Requisition                                                                                                    | Attachmen                                  | Crea<br>Creatic<br>Des<br>Just | ated By <b>Kim, Sen</b><br>In Date <b>23-Feb</b> -3<br>cription <b>3D print</b><br>ification | a<br>2016 10:31:0<br>ing for Proje | 15<br>ct 123 Fel | b 201 | 6                 |       | ľ                      | lon-Recoverab<br>Recoverab<br>Approva | le Tax <b>0.00</b><br>le Tax <b>0.00</b><br>I Total <b>500.00</b> |                   |                    |                  |
| Title                                                                                                    |                                            | Туре                           | Description                                                                                  | Category                           | Last I           | Jpdat | ed By             | L     | .ast Update            | d Usad                                | je Update                                                         | Delete            | Publish            | to Catalog       |
| No results fo                                                                                                    | und.                                       |                                |                                                                                              |                                    |                  |       |                   |       |                        |                                       |                                                                   |                   |                    |                  |
| Lines                                                                                                    |                                            |                                |                                                                                              |                                    | Cost             |       |                   |       | Amount                 |                                       | Recoverable                                                       | Tax Non F         | ecoverable         | Approval         |
| Details Line                                                                                                    | Descriptio                                 | n                              |                                                                                              |                                    | Center           | Unit  | Quantity          | Price | (EUR)                  | Attachment                            | s (E                                                              | UR)               | Tax (EUR)          | Amount (EUR)     |
| <u>⊣ Hide</u> 1                                                                                                    | The manufa<br>printing of p<br>manufacture | octure of<br>oarts - Q<br>e    | mechanical comp<br>uotation advised p                                                        | onents and 3D<br>rior to           | 2000             | Each  | 500               | 1 EUR | 500.00                 |                                       | (                                                                 | ).00              | 0.00               | 500.00           |
| Imanufacture       Kim, Sena       Deliver-To Location       5 COLLEGE GREEN 2.02         Need-By Date       25-Feb-2016 00:00:00       Destination Type       Expense         Item Number       Supplier       TCD MECHANICAL ENGINEERING         Category Description       Mechanical Components/Spare Parts       Supplier Contact         P-Card Used       No       Supplier Titem |                                            |                                |                                                                                              |                                    |                  |       |                   |       |                        |                                       |                                                                   |                   |                    |                  |
| Billing Inf                                                                                                    | ormation                                   |                                |                                                                                              |                                    |                  |       |                   |       |                        |                                       |                                                                   |                   |                    |                  |
| Charge A<br>10-2000-9<br>000000                                                                                                    | Account<br>9070003-310                     | -52800                         | Project<br>Number                                                                            | Task<br>Number                     | Award<br>Number  | 1     | Expenditu<br>Type | ire   | Expenditu<br>Organizat | ire<br>ion                            | Expenditure I<br>Date                                             | em<br>Pero<br>100 | Contrac<br>cent ID | t Contract<br>ID |
|                                                                                                    |                                            |                                |                                                                                              |                                    |                  |       |                   | Total | 500.00                 |                                       |                                                                   |                   |                    |                  |

11. Once submitted, you will receive a confirmation with a PR number.

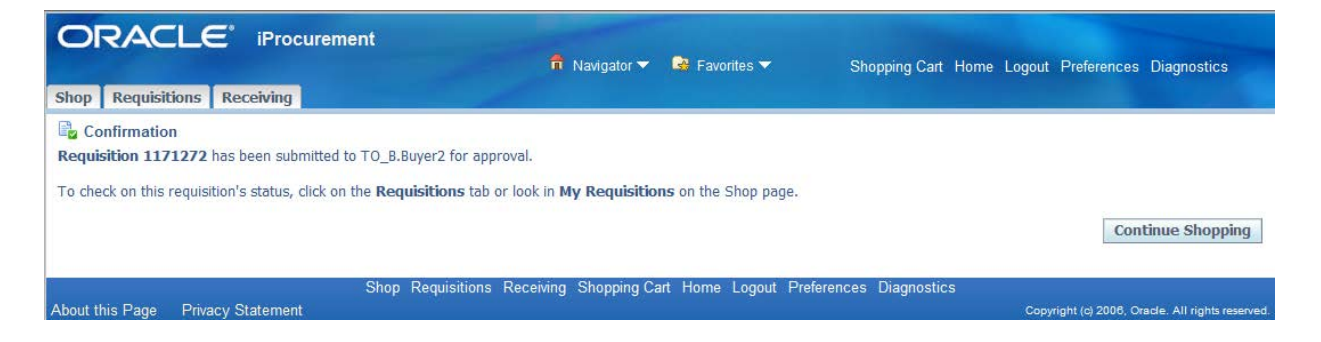

- 12. Once your approver approves the requisition, a purchase order (PO) number will be created by the system and will automatically be emailed to Estates and Facilities.
- 13. Once received by Estates and Facilities, the PO details will be checked. If all is in order work will proceed in accordance with details provided by the Estates and Facilities manager. If all is not in order the PO will be queried and relevant updates requested.

N.B. Internal trade orders will be automatically paid the day after a PO is receipted. Please ensure to receipt the PO once the good(s) or service(s) has been delivered. Appendix 1: Details to assist with choosing the correct Estates and Facilities Catalogue Item.

| Insurance - Recoupment of various insurance charges | Insurance Services and fees relating to insurance costs being borne by College departments.                                                                                                    |
|-----------------------------------------------------|----------------------------------------------------------------------------------------------------|
| Parking Services                                    | VIP Parking Charges and/or TBSI Parking Deductions being met by a College department.                                                                                                    |
| PS10 Move Management                                | PS10 Logistical Services; Cost of moves within and between sites being met by a College department.                                                                                                    |
| PS08 Minor Improvements                             | PS08 Technical Services, Alterations and Additions managed by the Facilities and Services team that are being funded by College departments.                                                                |
| CP01 Small Projects Management                      | CP01 Project <€50,000.00. Costs and Funding Transfers for small projects being managed by the capital projects team where costs are being met wholly or partly by a College department. To include signage. |
| CP02 Capital Building Project Management            | CP02 Project >€50,000.00. Costs and Funding Transfers for large projects being managed by the capital projects team where costs are being met wholly or partly by a College department.                     |
| PS02 Events                                         | PS02 Costs relating to the support of all events on campus: attendants, security, grounds, cleaning, logistics and any other services necessary where those costs are being met by a College department.    |
| PS03 Internal Cleaning                              | PS03 Cleaning Services costs that are being met by a College department.                                                                                                    |
| CS13 Waste Management                               | CS13 Cost of Waste Management and recycling services including ad hoc skips being met by a College department.                                                                                              |
| CS06 Mail Services                                  | CS06 Cost of Mail Services including large mail shots being met by a College department.                                                                                                    |
| Paper Hand towels, Z-folds, 3000p/box, 2 Boxes      | Paper Disposables – stock item. Where cost is being met by a College department.                                                                                                    |
| Z Fold Paper Towels, 4000                           | Paper Disposables – stock item. Where cost is being met by a College department.                                                                                                    |